## 視聴方法のご案内

## Step 1 株主様専用サイト [Engagement Portal] ヘアクセス

以下の URL または二次元コードよりアクセスしてください

https://engagement-portal.tr.mufg.jp/

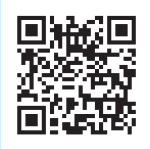

[株主様専用サイト]

Step 2 株主認証画面で、以下のログインIDとパスワードを入力

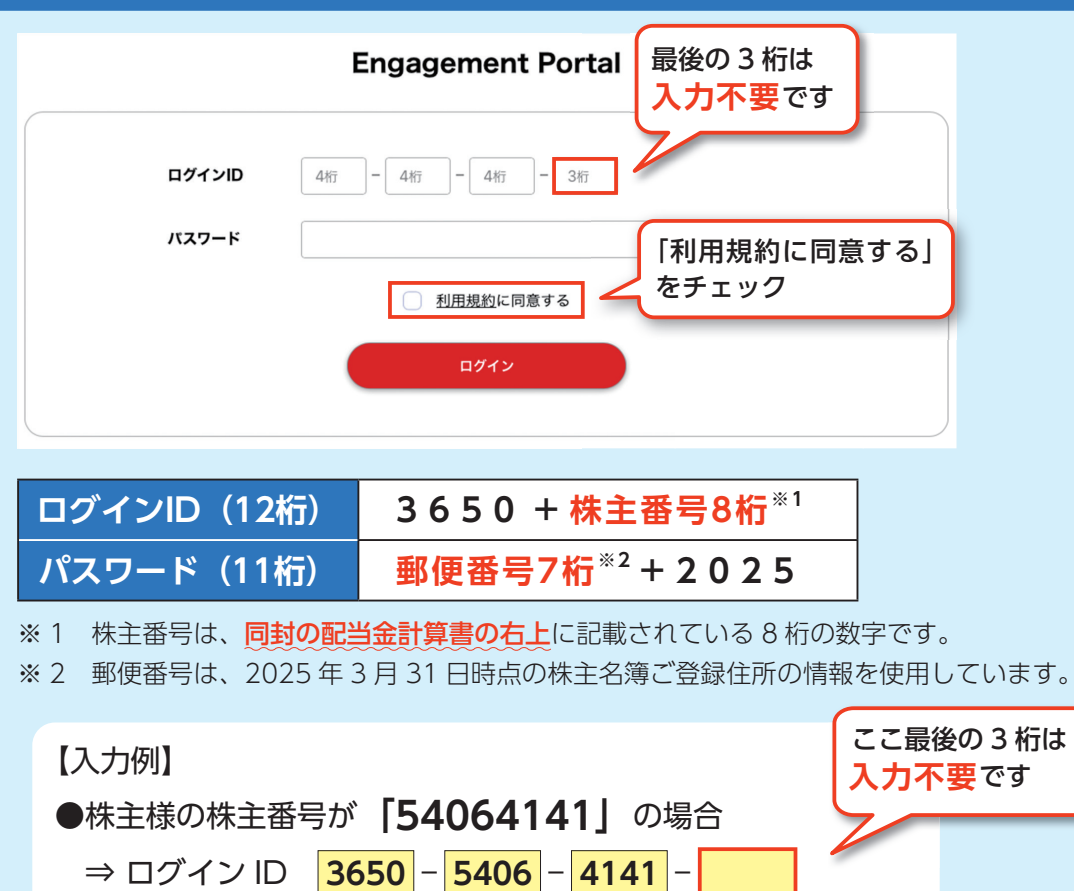

●株主様の郵便番号が「651-8585」の場合 ⇒ パスワード 65185852025

## Step 3 「当日ライブ視聴」 ボタンをクリックして視聴